# Installing and configuring the IP Label web plugin

## Installation

To install the IP-Label Web Plugin on your Galaxy and Infinity, simply type the following command lines:

none

apt update apt install esia-webp-iplabel

The Web Plugin is now installed and you can connect to your Esia interface.

#### Adding the node

Go to administration and click on add node.

Enter the name, node group, etc. and, most importantly, specify the "IP Label" node type. Then click on add.

| AJOUTER UN NOEUD       |                             |          | (>      |
|------------------------|-----------------------------|----------|---------|
|                        |                             |          |         |
| INFORMATIONS GÉNÉRALES |                             |          |         |
| Nom du noeud           | Type de noeud               | O Groupe |         |
| IP label Wiki          | IP Label                    | cloud 🗶  |         |
|                        |                             |          |         |
| Adresse IP             | Connecté derrière la Unity: |          |         |
| 0.0.0                  | none                        |          |         |
| Description            |                             |          |         |
|                        |                             |          | 1.      |
|                        |                             |          |         |
| INFORMATIONS SNMP      |                             |          |         |
| Version SNMP           |                             |          |         |
| none *                 |                             |          |         |
|                        |                             |          |         |
|                        |                             | -        | Aigutor |
|                        |                             | -        | Ajouter |
|                        |                             |          |         |
|                        |                             |          |         |
|                        |                             |          |         |
|                        |                             |          |         |
|                        |                             |          |         |
|                        |                             |          |         |

Now enter your server's connection details.

| AJOUTER UN NOEUD             |                                                      |  | × |
|------------------------------|------------------------------------------------------|--|---|
| CONFIGURATION                |                                                      |  |   |
| URL                          | https://nepv4.ip-label.net/nws/ManagementConsoleServ |  |   |
| IP / URL                     | nepv4.ip-label.net                                   |  |   |
| port                         | 443                                                  |  |   |
| Utilisateur                  |                                                      |  |   |
| Mot de passe                 |                                                      |  |   |
| Délai d'attente (en seconde) | 30                                                   |  |   |
| Retour Sauver                |                                                      |  |   |
|                              |                                                      |  |   |
|                              |                                                      |  |   |
|                              |                                                      |  |   |
|                              |                                                      |  |   |
|                              |                                                      |  |   |
|                              |                                                      |  |   |
|                              |                                                      |  |   |
|                              |                                                      |  |   |
|                              |                                                      |  |   |
|                              |                                                      |  |   |
|                              |                                                      |  |   |

Click on "Save", if all goes well the following message will appear.

| JOUTER UN NOEUD              |                                                      |                   |  |  |  |  |
|------------------------------|------------------------------------------------------|-------------------|--|--|--|--|
|                              | S                                                    | auvegarde reussie |  |  |  |  |
| CONFIGURATION                |                                                      |                   |  |  |  |  |
| URL                          | https://nepv4.ip-label.net/nws/ManagementConsoleServ |                   |  |  |  |  |
| IP / URL                     | nepv4.ip-label.net                                   |                   |  |  |  |  |
| port                         | 443                                                  |                   |  |  |  |  |
| Utilisateur                  | esia                                                 |                   |  |  |  |  |
| Mot de passe                 |                                                      |                   |  |  |  |  |
| Délai d'attente (en seconde) | 30                                                   |                   |  |  |  |  |
| Retour Sauver                |                                                      |                   |  |  |  |  |
|                              |                                                      |                   |  |  |  |  |
|                              |                                                      |                   |  |  |  |  |
|                              |                                                      |                   |  |  |  |  |
|                              |                                                      |                   |  |  |  |  |
|                              |                                                      |                   |  |  |  |  |
|                              |                                                      |                   |  |  |  |  |
|                              |                                                      |                   |  |  |  |  |
|                              |                                                      |                   |  |  |  |  |
|                              |                                                      |                   |  |  |  |  |

Your node is now added to Esia.

#### Supervision of a robot

Go to the node's "control" page after a few minutes (7-8 minutes) the "Last synchronisation" service will change from grey to green and the following page will be available.

Installing and configuring the IP Label web plugin

| IP LABEL WIKI 2          |                            |                    |       |                                                                                                    |         |                     | 📮 🔇 🕻                                                              | 1 2 2 |
|--------------------------|----------------------------|--------------------|-------|----------------------------------------------------------------------------------------------------|---------|---------------------|--------------------------------------------------------------------|-------|
| 1000ft                   | ETAT DE                    | P LABEL WIKI 2     | 17-01 | Nosud : 10 label Whit 2<br>Adress P 10.0.0<br>Groupe : cloud<br>Nombre de services : 1<br>Description : |         |                     |                                                                    |       |
| (a) ETATS DES SERVICES   | ) RAPPORT (III) GRAPHIQUES | PROBOTS SCÉNARIOS  |       |                                                                                                    |         |                     |                                                                    |       |
| ip-Label                 |                            | PARIS              | ок    | 19-01-2022 16:13:29                                                                                     | •       | ETATS DES SCÉNARIOS |                                                                    |       |
|                          |                            | STOCKHOLM          |       | 19-01-2022 16:13:39                                                                                     | ۹       | 5                   |                                                                    |       |
| Type de liaison          | NewTest                    | MADRID             |       | 19-01-2022 16:13:36                                                                                     | ٩       |                     | Avvilable<br>Warning<br>Failed<br>Canceled<br>Unknown<br>CutORange |       |
| IP / URL                 | nepv4.ip-label.net         | HELSINKI           |       | 19-01-2022 16:13:28                                                                                     | ۹       | 21                  |                                                                    |       |
| Nombre de scénarios      | 6                          | BERLIN             |       | 19-01-2022 16:13:25                                                                                     | ۹       |                     |                                                                    |       |
| Nombre de scénarios      | 26                         | TUNIS              |       | 19-01-2022 16:13:36                                                                                     | ٩       |                     |                                                                    |       |
|                          |                            |                    |       |                                                                                                    |         |                     |                                                                    |       |
| SERVICE                  | o status o                 | DERNIÈRE EXÉCUTION | 0     |                                                                                                    | INFORMA | TIONS               | ACTION                                                             | 0     |
|                          |                            |                    |       |                                                                                                    |         |                     |                                                                    |       |
| Dernière synchronisation | ок 19-01-202               | 2 16:26:50         |       | OK: Last sync was on 19-01-2022 16:15:16 <                                                              | 15 min  |                     | ۵.                                                                 |       |

To add supervision of a Robot, you can click on the "Robots" tab and select the one you want. To finish, click on add.

| ETATS DES SERVICES |           |        | (III) GRAPHIQUES |        |   |                     |    |        |    |
|--------------------|-----------|--------|------------------|--------|---|---------------------|----|--------|----|
| •                  |           | ROBOTS | \$               | STATUT | ٥ | DATE                | \$ | ACTION | \$ |
|                    |           |        |                  |        |   |                     |    |        |    |
|                    | PARIS     |        |                  | ок     |   | 19-01-2022 16:13:29 | ۹  |        |    |
|                    | STOCKHOLM |        |                  |        |   | 19-01-2022 16:13:39 | ۹  |        |    |
|                    | MADRID    |        |                  |        |   | 19-01-2022 16:13:36 | ۹  |        |    |
|                    | HELSINKI  |        |                  |        |   | 19-01-2022 16:13:28 | ۹  |        |    |
|                    | BERLIN    |        |                  |        |   | 19-01-2022 16:13:25 | ۹  |        |    |
|                    | TUNIS     |        |                  |        |   | 19-01-2022 16:13:36 | ۹  |        |    |
| Ajouter service(s) |           |        |                  |        |   |                     |    |        |    |

## Supervising a scenario

Go to the node's "control" page and click on the "scenarios" tab. Then select the one or ones you want. To finish, click on add at the bottom of the page.

| <b>•</b> •         | ROBOTS \$ | SCÉNARIOS ¢     | ETATS DES SCÉNARIOS | DATE \$             |
|--------------------|-----------|-----------------|---------------------|---------------------|
|                    |           | Ax              |                     |                     |
|                    | PARIS     | EXTRANET        | Available           | 19-01-2022 16:03:34 |
|                    | PARIS     | AKILA           | Available           | 19-01-2022 16:04:36 |
|                    | PARIS     | CORPO_RIALITY   | Available           | 19-01-2022 16:04:58 |
| 0                  | PARIS     | JIRA            | Available           | 19-01-2022 16:05:19 |
| 0                  | PARIS     | CORPO_RIA       | Available           | 19-01-2022 16:12:40 |
| 0                  | PARIS     | SHAREPOINT      |                     | 19-01-2022 16:31:16 |
| 0                  | PARIS     | EASYVISTA       | Available           | 19-01-2022 16:13:08 |
| 0                  | PARIS     | WEATHER         | Available           | 19-01-2022 16:13:42 |
| 0                  | PARIS     | CRM_UPDATE      |                     | 19-01-2022 16:31:16 |
| 0                  | PARIS     | BACKOFFICE      | Available           | 19-01-2022 16:14:12 |
| 0                  | PARIS     | COOCLE_MAP      | Available           | 19-01-2022 16:02:21 |
| 0                  | PARIS     | SUGAR           | Available           | 19-01-2022 16:03:00 |
| 0                  | PARIS     | EXCHANGE_SERVER | Available           | 19-01-2022 16:10:23 |
| 0                  | PARIS     | IPA_MAIL        | Available           | 19-01-2022 16:10:15 |
| 0                  | PARIS     | LDAP_SERVER     |                     | 19-01-2022 16:31:16 |
| Ajouter service(s) |           |                 |                     |                     |

From: https://wiki.esia-sa.com/ - **Esia Wiki** 

Permanent link: https://wiki.esia-sa.com/en/interface/module\_iplabel

Last update: 2023/11/09 18:04

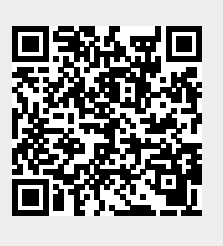